### Please note

*This information will be available no later than January* 31<sup>st</sup> *following the tax year.* 

• If it is not yet January 31<sup>st</sup> this information may not be available.

## Follow the steps below to retrieve your 1098-T information

## Step 1

Sign in to the MyUT Portal

| <sup>my</sup> UT | Daily news for The<br>University of Toledo community | UTAD Username:                           | UTAD Password:                         |       |
|------------------|------------------------------------------------------|------------------------------------------|----------------------------------------|-------|
|                  |                                                      |                                          |                                        | LOGIN |
|                  |                                                      | Login Help   myUT Help   Account Mainles | nance   Parent/Guest/Payment   UT Home |       |

#### Step 2

On the student tab, in the My Toolkit under My Accounts

Click More Account Options...

| New Student Student Resources                                                                                                    |
|----------------------------------------------------------------------------------------------------|
| My Toolkit                                                                                                    |
| My Accounts<br>View/Pay Bill (e-Statement)<br>Installment Payment Plan Application<br>Title IV Consent<br>FERPA Consent<br>Direct Deposit Authorization<br>Check Rocket Card Balance/Make Deposits<br>Transfer Excess Financial Aid to Rocket Card<br>Change or Add Meal Plan<br>Law Deposits<br>Graduate Program Deposit<br>Housing/Enrollment Deposit<br>More Account Options |

#### Step 3

Once you are to the below screen

| Click                                                                                                    | lick Tax Notification                   |  |  |  |  |  |  |
|----------------------------------------------------------------------------------------------------|-----------------------------------------|--|--|--|--|--|--|
| Personal Information Students Financial Aid / Employee                                                                                                    |                                         |  |  |  |  |  |  |
| SALWROUT!                                                                                                    | Student Account                         |  |  |  |  |  |  |
| Studer                                                                                                    |                                         |  |  |  |  |  |  |
| I acknowledge that selecting an option below, by clicking the link, represents my signature and that any activity I conduct through this web site after selecting a term indicates my agreement to the<br>applicable terms, including my agreement to be financially responsible for payment of all tubics and fees that are added to my student account. I further agree to pay any fees, fines, or penaties<br>added to my student account which are related to my attendance at The University of Toledo during this period, including but not limited to: parking fees or fines, legal services, telephone services,<br>medical expenses, health insurance, or other university charges. I understand that failure to pay by the appropriate due date may result in the University filing an unfavorable report with credit<br>bureaus or forwarding my account to the Ohio Attorney General's Office for collection. |                                         |  |  |  |  |  |  |
| E-statem                                                                                                    | t by term                               |  |  |  |  |  |  |
| Account                                                                                                    | tail for Term                           |  |  |  |  |  |  |
| Title IV C                                                                                                    | sent                                    |  |  |  |  |  |  |
| HERPA Co                                                                                                    | ent                                     |  |  |  |  |  |  |
| Direct De                                                                                                    | sit Authorization                       |  |  |  |  |  |  |
| Instalme                                                                                                    | Payment Plan Application                |  |  |  |  |  |  |
| Parking P                                                                                                    | nik                                     |  |  |  |  |  |  |
| Health In                                                                                                    | rance - Change or Walve                 |  |  |  |  |  |  |
| Transfer                                                                                                    | Excess Financial Aid to the Rocket Card |  |  |  |  |  |  |
| Legal Fee                                                                                                    | laiver                                  |  |  |  |  |  |  |
| View Hok                                                                                                    |                                         |  |  |  |  |  |  |
| Instalme                                                                                                    | Payment Plan (IPP) Information          |  |  |  |  |  |  |
| Select Ta                                                                                                    |                                         |  |  |  |  |  |  |
| Tax Notifi                                                                                                    | tion                                    |  |  |  |  |  |  |
| Account                                                                                                    | amary                                   |  |  |  |  |  |  |
| Statemer                                                                                                    | and Payment History                     |  |  |  |  |  |  |
| Greek Ho                                                                                                    | ng Commitment Form                      |  |  |  |  |  |  |

#### Step 4

Enter the tax year you need, and click submit

| Personal Information Student Financial Aid Employee |
|-----------------------------------------------------|
| RETURN TO MENU SITE MAP HELP                        |
| Select a Tax Year                                   |
| Enter a Tax Year:                                   |
| Submit                                              |

If you see the below message, your 1098-T for the tax year you requested is not yet available. Please check back after January 31<sup>st</sup>.

# Tax Notification for Tax Year 2013

• Tax Notifications are not available for the tax year requested at this time.

#### Step 5

Your 1098-T requested will display.

\* You may select the hyperlinks on the reported amounts or Tax Report Description to review the associated detail (see highlights below).

\*The address where your hard copy 1098-T was mailed can be found as shown below.

| Tax Notification                                                                                                    | for Tax Year 201                        | 2                                                                                                 |                                                                                           |  |  |
|----------------------------------------------------------------------------------------------------|-----------------------------------------|---------------------------------------------------------------------------------------------------|-------------------------------------------------------------------------------------------|--|--|
| A representation of the Tution Statement form 1098-T is shown below as sent to you. This important tax information has been furnished to the Internal Revenue Service. Select links on the reported amounts to review the associated detail. |                                         |                                                                                                   |                                                                                           |  |  |
| FILER's name, address, and c<br>University of Toledo<br>2801 W Bancroft MS331<br>Toledo, OH 43606<br>United States<br>(419) S308700                                                                                                    | ontact phone number                     | 1 Payments Received<br>2 Amounts Billed for qualified tuition and related<br>expenses<br>1,804.02 | 2012                                                                                      |  |  |
| 11 F. Stoderal 14<br>346401483                                                                                                    | Student 558<br>*** \$4723               | 3 Check # reporting method has changed for 201.                                                   | 2                                                                                         |  |  |
| TUDENT's name, street<br>Student Name                                                                                                    |                                         | 4 Adjustments<br>48.00                                                                            | 5 Scholarships or Grants<br>1.710.85                                                      |  |  |
| Rudent Permanent Address<br>City, State Zip Code                                                                                                    |                                         | 6 Adjustments to Scholarships                                                                     | 7 Check if box 2 includes amounts for academic period beginning Januar<br>- March 2013 [] |  |  |
| ervice Provider/Acct. No.<br>opt)                                                                                                    | 8 Check if at least half the<br>student | 9 Check If a graduate student                                                                     | 10 Reinbursements from insurance contract                                                 |  |  |

Since the University sends your 1098-T information to the IRS, there is no need to attach a copy of the form to your tax return. Please keep this information for your records.

# If you are wondering... Why didn't I receive a 1098-T from UT?

- You did not have any qualified educational expenses within the tax year; therefore, a 1098-T form was not generated for you.
- You are looking for your 1098-T at the wrong address.
   As shown above the address where the hard copy 1098-T was mailed can be found in your MyUT portal.
- Your 1098-T was mailed to the wrong address.

If you did not have a current address on file with the University, then your form may have gone astray. You may obtain your 1098-T data through your MyUT portal as describe above.

Remember to update your addresses in MyUT portal.